#### Suggested ScandALL PRO Settings for ProSystem *fx*<sup>®</sup> Scan

1. Click the Batch Scan Setting icon to set up a scanning profile specifically for ProSystem  $fx^{\otimes}$  Scan.

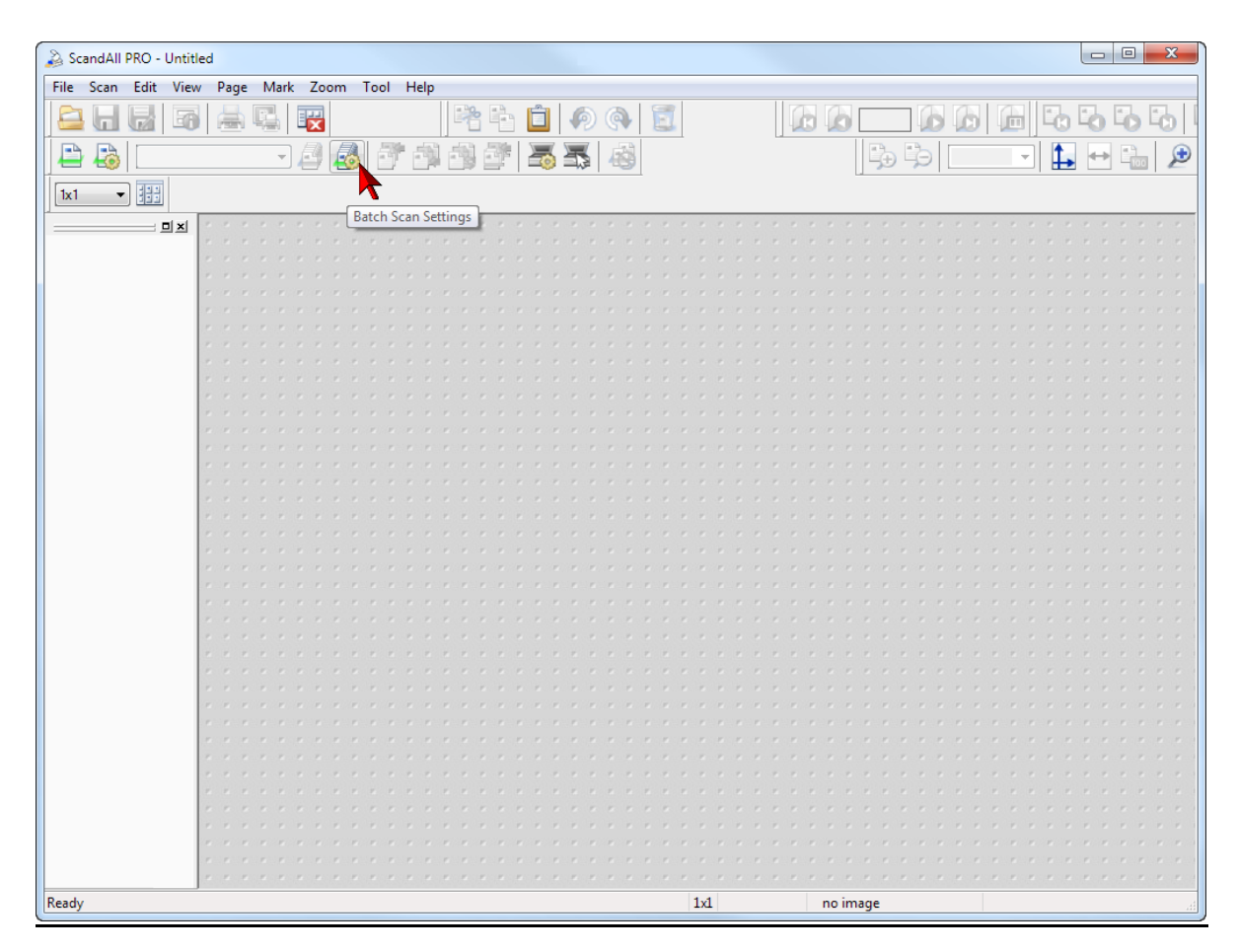

2. Click the Add button

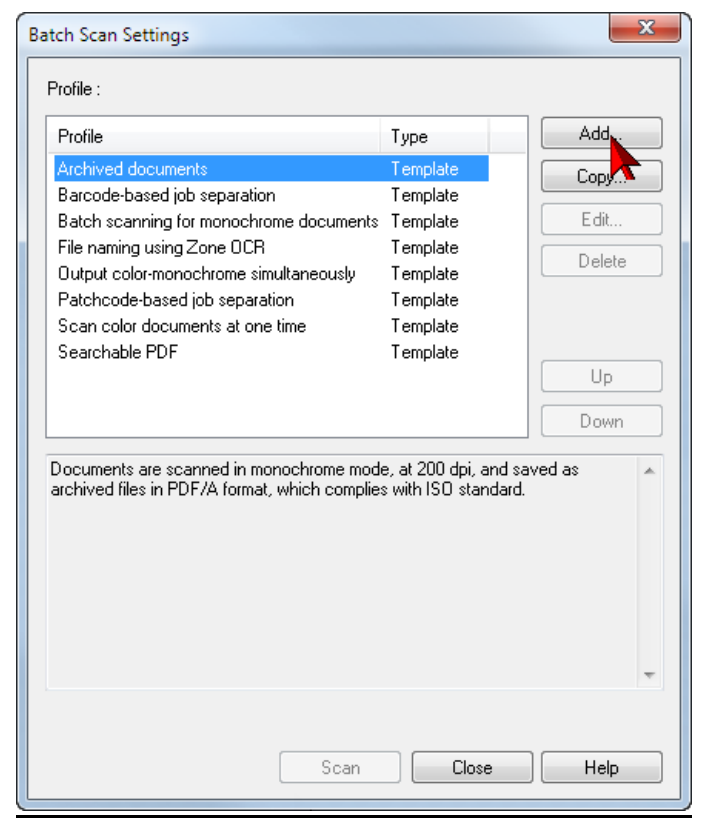

Page 1 of 12

3. Enter a Job Profile Name you can easily identify then click the Scan tab.

| Profile Editor                                                                                                    | ×                |
|----------------------------------------------------------------------------------------------------|------------------|
| General Scan File format and Name scheme Document separation                                                                                                    | n Filter Linking |
| Job Profile Name ProSystem fx Scan                                                                                                    |                  |
| Description :                                                                                                    | *                |
| Protect with a password                                                                                                    | <b>v</b>         |
| Profile Type                                                                                                    |                  |
| All User     Current User Only                                                                                                    |                  |
| Image Property Description                                                                                                    |                  |
| File format:       Tagged Image File Format (*tf)         Color Format:       Use Detail Scanner Settings         File compression format:       Follow software-determined compr         Pixel Type:       Use Detail Scanner Settings         Paper Size:       Use Detail Scanner Settings         Scan Type:       Use Detail Scanner Settings         Resolution:       Use Detail Scanner Settings | ession format    |
|                                                                                                    | Ŧ                |
|                                                                                                    |                  |
| ОК Са                                                                                                    | ancel Apply Help |

4. Select the Scanner and check the boxes as shown below.

| Parameters       Image: Parameters         Pixel Type :       Use Detail Scanner Settings         Paper Size :       Use Detail Scanner Settings         Scan Type :       Use Detail Scanner Settings         Resolution :       Use Detail Scanner Settings         Detail Scanner Settings       Image: Parameters         Use Detail Scanner Settings       Image: Parameters         Use Detail Scanner Settings       Image: Parameters         Detail Scanner Settings       Image: Parameters | Select<br>[3026] #2 |
|----------------------------------------------------------------------------------------------------|---------------------|
| Prable continuous scanning Close dialog after scanning with the Scan button Output is play scanned images immediately after scanning Output is scanning Minimize the main window Mark pages when error is detected by Automatic Image Quality Checker (Depend on Hardware) Mark pages when multifeed is detected (Depend on Hardware)                                                                                                    |                     |

5. Click on the Detailed Scanner Settings button.

| Profile Editor       | 1788.0                                               | 23                   |
|----------------------|------------------------------------------------------|----------------------|
| General Scan File fo | ormat and Name scheme Document separation Filter     | Linking              |
|                      |                                                      |                      |
| Scanner : FUJITS     | SU fi-6130Z                                          | Select Scanner       |
|                      |                                                      |                      |
| Parameters           |                                                      |                      |
| Pixel Type :         | Use Detail Scanner Settings                          | <b>_</b>             |
| Paper Size :         | Use Detail Scanner Settings                          | ▼                    |
| Scan Type :          | Use Detail Scanner Settings                          | •                    |
| Resolution :         | Use Detail Scanner Settings                          | <b>_</b>             |
|                      |                                                      | 10 0 0               |
|                      | Deta                                                 | all Scanner Settings |
| Enable continuous    | s scanning                                           | •                    |
| Close dialog after s | scanning with the Scan button                        |                      |
| Display scanned in   | nages immediately after scanning                     |                      |
| Save files duri      | ng scanning                                          |                      |
| Minimize the main    | window                                               |                      |
| Mark pages when      | error is detected by Automatic Image Quality Checker | (Depend on Hardware) |
| Mark pages when      | multifeed is detected                                | (Depend on Hardware) |
|                      |                                                      |                      |
|                      |                                                      |                      |
|                      |                                                      |                      |
|                      | OK Cancel                                            | Apply Help           |

6. Select the options to match the screen below then click the Advance button.

| TWAIN Driver (32)                                     |                                                               | ×                                         |
|-------------------------------------------------------|---------------------------------------------------------------|-------------------------------------------|
|                                                       | Image Scanner: fi-6130Zdj #2<br>Setting Files: 00 : Current S | Browse                                    |
| 1<br>2<br>3                                           | Resolution 300 x 300                                          | Scan Type:<br>ADF (Duplex)                |
| 4<br>5<br>0                                           | 300 ≚ dpi<br>⊡ Predefine                                      | Paper Size:                               |
| 7                                                     | Enable Software IPC                                           | Enable Multi Image     Individual Setting |
|                                                       | Image Mode:                                                   | ■ Brightness:<br>■ 128                    |
| 13<br>14<br>I Scanning Area[ inch ]                   | Black/White:<br>Static Threshold                              | Threshold:                                |
| Left: 0.000 Top: 0.000<br>Width: 8.500 Length: 11.000 | Halftone:                                                     | Contrast. [128                            |
| Scan Preview                                          |                                                               | Advance                                   |
| OK Reset                                              | Option                                                        | Help About                                |
| TWAIN driver. Press [F1] key to show help.            |                                                               | Data Size about: 1.1MB                    |

7. Select Sharp for the Gamma Pattern then click the Image Filter Tab.

| Advance (Duplex)                                           |                                                |
|------------------------------------------------------------|------------------------------------------------|
| Image Mode: Black & White                                  | • Static Threshold                             |
| Gray   Image Filter  <br>Gamma                             |                                                |
| Gamma Pattern:<br>Custom:<br>More<br>White Level Follower: | Normal Normal Soft Sharp Download F ern Custom |
| Dropout Color:                                             | Green 💌                                        |
| Reverse                                                    |                                                |
| Default                                                    | OK Cancel Help                                 |

8. Check the Emphasis Mid button. Emphasis Low and Smoothing are alternatives to consider. Click OK.

| Advance (Duplex)                                                                                                    | ×           |
|----------------------------------------------------------------------------------------------------|-------------|
| Image Mode: Black & White 🗨 - Static Threshold                                                                                                    |             |
| Gray Image Filter<br>Edge Processing<br>O None<br>C Edge Extract<br>C Smoothing<br>(Background Removal)<br>Gray<br>C Emphasis High<br>C Emphasis Low |             |
| Mirror Image                                                                                                    |             |
| 🗖 Mirror                                                                                                    |             |
| SDTC                                                                                                    |             |
| DTC Variance:                                                                                                    | 2           |
|                                                                                                    |             |
| Default                                                                                                    | Cancel Help |

9. Click the Option button

| wain Driver (32)                                    |                               |                     | X            |
|-----------------------------------------------------|-------------------------------|---------------------|--------------|
| 0 1 2 3 4 5 6 7 8                                   | Image Scanner: fi-6130Zdj #2  |                     | Browse       |
| •                                                   | Setting Files: 00 : Current S | Setting 🗾           | Config       |
|                                                     | Resolution                    | Scan Type:          |              |
| 3                                                   | 2 300 x 300                   | ADF (Duplex)        | -            |
| 4                                                   | 300 📩 dpi                     | Paper Size:         |              |
|                                                     | Predefine                     | Letter (8.5x11in)   | •            |
| 7                                                   | 🔲 Enable Software IPC         | 🔲 Enable Multi Imag | e            |
| \$ <u> </u>                                         | Duplex                        | Individual Setting  |              |
| 10                                                  | Image Mode:                   | Brightness:         |              |
|                                                     | Black & White                 | - <u> </u>          | - <u>128</u> |
| 13                                                  | Black/White:                  | Threshold:          |              |
| 14                                                  | Static Threshold              | - — )—              | - 128        |
| Left: 0.000 Top: 0.000                              | Halftone:                     | Contrast:           | - 128        |
| Width: 8.500 Length: 11.000                         | 1                             |                     | -            |
| Scan <b>Preview</b>                                 |                               | Adva                | ince         |
| OK Reset                                            | Option.                       | Help                | About        |
| Specify the unique functions of specified image sca | nner. 🦰                       | Data Size about:    | 1.1MB        |

10. Select Automatic Page Size Detection as shown below.

| Option                                                | ×           |
|-------------------------------------------------------|-------------|
| Rotation Job/Cache Generic Startup Filter Compression |             |
| Flip Side Botation                                    | ОК          |
|                                                       | Cancel      |
| Generation Book                                       | Help        |
|                                                       |             |
| Rotation                                              |             |
| Rotation Degree: Hole punch removal:                  |             |
| 0.0 degree 💌 Do not remove                            |             |
| Automatic Size and Skew detection :                   |             |
| Disable                                               |             |
| Disable                                               |             |
| Automatic Page Size Detection 0:Rectangular document  |             |
| Black Background 1:Document without tab               |             |
| 0 3 2:Document with tab                               |             |
| Overscan     Overscan     Overscan                    | round color |
|                                                       |             |
|                                                       |             |
|                                                       |             |

11. The page size detection accuracy should be set to 2 then click the Filter tab.

| Option                                                                  | X      |
|-------------------------------------------------------------------------|--------|
| Rotation Job/Cache Generic Startup Filter Compression                   |        |
| Flip Side Rotation                                                      | ОК     |
| Book Fanfold                                                            | Cancel |
| Rotation Hole punch removal:                                            |        |
| 0.0 degree  Do not remove                                               |        |
| Automatic Size and Skew detection :<br>Automatic Page Size Detection 💌  |        |
| Priority:  Speed Accuracy                                               |        |
| 2 0:Rectangular document<br>1:Document without tab                      |        |
| 0 3 2:Document with tab<br>Overscan 3:Document in dark background color |        |
|                                                                         |        |
|                                                                         |        |

12. Click the Page Edge Filler option then click on the Property button.

| Option                                                                                                    | ×                    |
|----------------------------------------------------------------------------------------------------|----------------------|
| Rotation       Job/Cache       Generic       Startup       Filter       Compression         Digital Endorser       Page Edge Filler       Image: Compression       Image: Compression       Image: Compression         Page Edge Filler       Image: Compression       Image: Compression       Image: Compression       Image: Compression         Property       Image: Compression       Image: Compression       Image: Compression       Image: Compression | OK<br>Cancel<br>Help |
|                                                                                                    |                      |
|                                                                                                    |                      |
|                                                                                                    |                      |

13. In the Filled Area section, enter .1 in each box. Click OK.

| Page Edge Filler                                                                                                    |
|----------------------------------------------------------------------------------------------------|
| Color<br>Color<br>Co |

14. Click OK twice more to get to the screen shown below. Click on the File format and Name scheme tab.

| Profile Editor        |                          |                          |        |                      | ×    |
|-----------------------|--------------------------|--------------------------|--------|----------------------|------|
| General Scan File for | nat and Name scheme      | Document separation      | Filter | Linking              |      |
| Scanner : FUJITSU     | fi-6130Z                 |                          |        | Select Scanner       |      |
| Parameters            |                          |                          |        |                      |      |
| Pixel Type : (        | Use Detail Scanner Set   | tings                    |        | •                    |      |
| Paper Size : (        | Use Detail Scanner Set   | tings                    |        | •                    |      |
| Scan Type : (         | Use Detail Scanner Set   | tings                    |        | •                    |      |
| Resolution :          | Use Detail Scanner Set   | ings                     |        | •                    |      |
|                       |                          |                          | Detail | Scanner Settings     |      |
| Enable continuous s   | canning                  |                          |        |                      |      |
| Close dialog after sc | anning with the Scan bu  | tton                     |        |                      |      |
| Display scanned ima   | ges immediately after so | anning                   |        |                      |      |
| Save files during     | scanning                 |                          |        |                      |      |
| Minimize the main wi  | ndow                     |                          |        |                      |      |
| Mark pages when er    | ror is detected by Auton | natic Image Quality Chec | ker (  | (Depend on Hardware) |      |
| Mark pages when m     | ultifeed is detected     |                          | (      | (Depend on Hardware) |      |
|                       |                          |                          |        |                      |      |
|                       |                          |                          |        |                      |      |
|                       |                          |                          |        |                      |      |
|                       |                          | OK Cano                  | el     | Apply                | lelp |

#### Suggested ScandALL PRO Settings for ProSystem fx Scan

15. Select the MultiPage Tagged Image File Format (\*.tif), Monochrome color format, and CCITT G4 compression, and then click the Filter tab.

| Profile Editor       | -                                                              | x |
|----------------------|----------------------------------------------------------------|---|
| General Scan         | File format and Name scheme Document separation Filter Linking |   |
| Parameters           |                                                                |   |
| Output c             | color and monochrome simultaneously                            |   |
| Sort colo            | or and monochrome automatically                                |   |
| Folder Name          | c : CAProCustom for Soan/ProSustam for Soan Shared Umport      |   |
| Fijder Maria         | in second                                                      |   |
| File Name :          | Indeptor/                                                      |   |
|                      | Name Rule                                                      |   |
| File Format          | MultiPage Tagged Image File Format (".tif)                     |   |
|                      | PDF Option                                                     |   |
| <u>C</u> olor Forma  |                                                                |   |
| C <u>o</u> mpression |                                                                |   |
| ``                   | JPEG Quality                                                   |   |
| 🔲 U <u>s</u> e a ba  | atch folder                                                    |   |
| - File Overwrite     | e Warning                                                      |   |
| O Display co         | onfirmation dialog on file overwrite                           |   |
| 🔘 Do not dis         | splay confirmation dialog on file over <u>w</u> rite           |   |
|                      |                                                                |   |
|                      |                                                                |   |
|                      |                                                                |   |
|                      | OK Cancel Apply Help                                           |   |

16. Highlight Page Edge Filler on the left then click the >>(A) button to move it to the right.

| ierai   Sci  | an    | File forma | at and Name | scheme | Docur | ment sepa   | ration | Filter | Linking |       |
|--------------|-------|------------|-------------|--------|-------|-------------|--------|--------|---------|-------|
| vallable Fi  | iters | 8          |             |        |       | Filters for | Scanni | ng :   |         |       |
| Drientation  | Corr  | ection     |             | >>(A)  |       |             |        |        |         | Up    |
| legative I   | mage  | 3          |             |        |       |             |        |        |         | Down  |
| (ertical Fly | p     |            |             | 0      | 5     |             |        |        |         |       |
|              |       |            |             | 6      | 1     |             |        |        |         |       |
|              |       |            |             |        |       |             |        |        |         |       |
|              |       |            |             |        |       |             |        |        |         |       |
|              |       |            |             |        |       |             |        |        |         |       |
|              |       |            |             |        |       |             |        |        |         |       |
| one OC       | R     |            |             |        |       | 1           |        |        |         |       |
| Enable       | e Zor | ne OCR     |             |        |       |             |        |        | Sett    | irigs |
|              |       |            |             |        |       |             |        |        |         |       |
| Barcode      | recog | ntion      |             |        |       |             |        |        | Cont    |       |
| Perfor       | mba   | rcode reci | ogntion     |        |       |             |        |        | Sett    | Inge  |

17. Click the OK button

| Profile Editor                                                         |             |       |                           |        |                   | ×                 |
|------------------------------------------------------------------------|-------------|-------|---------------------------|--------|-------------------|-------------------|
| General Scan File format and N                                         | lame scheme | Docur | ment separation           | Filter | Linking           |                   |
| Available <u>F</u> ilters :                                            |             |       | Filters for <u>S</u> canr | ning : |                   |                   |
| Orientation Correction<br>Negative Image<br>Mirroring<br>Vertical Flip | >>(A)       |       | Page Edge Filk            | er.    |                   | <u>Up</u><br>jown |
| Zone OCR                                                               |             |       |                           |        | Settings          |                   |
| Barcode recognition                                                    |             |       |                           |        | S <u>e</u> ttings |                   |
|                                                                        |             |       |                           |        |                   |                   |
|                                                                        |             | ОК    | Can                       | cel    | Apply             | Help              |

18. The new profile is highlighted. Click the Close button.

| 🔉 ScandAll PRO - Untitled                      |               |         |
|------------------------------------------------|---------------|---------|
| File Scan Edit View Page Mark Zoom Tool Help   |               |         |
|                                                |               |         |
|                                                |               |         |
| ] 🗁 🖓   Landard 🖓 🖓   🐨 🖓 🐨   🖚 🖡   49         |               | 🗜 😁 🐜 💆 |
|                                                |               |         |
|                                                |               |         |
|                                                |               |         |
| Batch Scan Settings                            | X             |         |
|                                                |               |         |
| Profile :                                      |               |         |
| Profile Type                                   | Add           |         |
| ProSystem fx Scan shared                       |               |         |
| Archived documents Templa                      | ate Copy      |         |
| Barcode based job separation Templa            | ate Edit      |         |
| Batch scanning for monochrome documents Templa | ate Delete    |         |
| Output color-monochrome simultaneously Templa  | ate           |         |
| Patchcode-based job separation Templa          | ate           |         |
| Scan color documents at one time Templa        | ate           |         |
| Searchable PDF Templa                          | ate Up        |         |
|                                                | Down          |         |
|                                                |               |         |
|                                                |               |         |
|                                                |               |         |
| * * * * * * * * * *                            |               |         |
|                                                |               |         |
|                                                |               |         |
| a a a a a a a a a                              | a a a a a a a |         |
|                                                | -             |         |
| Date updated: 02/16/12 12:39:13 AM             |               |         |
|                                                |               |         |
| Scan                                           | Close Help    |         |
| * * * * * * * * *                              |               |         |
|                                                |               |         |
| Pandu                                          | 1v1 no image  |         |

19. Click the drop down arrow to select the profile just created.

| ScandAll PRO - Untitled                 |                        |          |
|-----------------------------------------|------------------------|----------|
| File Scan Edit View Page Mark Zoom Tool | Help                   |          |
|                                         |                        |          |
|                                         |                        |          |
|                                         | * 41 43 <b>3 3 3 4</b> |          |
| Pro System fx Scan                      |                        |          |
|                                         |                        |          |
|                                         |                        |          |
|                                         |                        |          |
|                                         |                        |          |
|                                         |                        |          |
| 6 . 6 . 6 . 6 . 6 . 6 . 6 . 6 . 6 . 6   |                        |          |
|                                         |                        |          |
|                                         |                        |          |
|                                         |                        |          |
|                                         |                        |          |
|                                         |                        |          |
|                                         |                        |          |
|                                         |                        |          |
| * * * * * * * * * * * * * * *           |                        |          |
|                                         |                        |          |
|                                         |                        |          |
|                                         |                        |          |
|                                         |                        |          |
|                                         |                        |          |
|                                         |                        |          |
|                                         |                        |          |
|                                         |                        |          |
|                                         |                        |          |
|                                         |                        |          |
|                                         |                        |          |
|                                         |                        |          |
|                                         |                        |          |
|                                         |                        |          |
|                                         |                        |          |
|                                         |                        |          |
|                                         |                        |          |
| a.a.a.a.a.a.a.a.a.a.a.a                 |                        |          |
|                                         |                        |          |
| Ready                                   | 1x1                    | no image |
|                                         |                        |          |

20. Click on the Start Batch Scan icon to start scanning. The document pages will start to appear on the left. An example is shown on the next page.

| 🔉 ScandAll PRO - Untitled                    |               |                       |
|----------------------------------------------|---------------|-----------------------|
| File Scan Edit View Page Mark Zoom Tool Heln |               |                       |
|                                              |               |                       |
| 🚘 너 🕼   🙃   📾 🖳 🔣                            | 📲 🛅   🌮 🚱   🧾 |                       |
|                                              |               |                       |
|                                              |               | 🕩 💬   📖 🚬   🎛 🗂 👘   🖉 |
|                                              |               |                       |
| Start Batch Scan                             |               |                       |
|                                              |               |                       |
| *********                                    |               |                       |
|                                              |               |                       |
|                                              |               |                       |
|                                              |               |                       |
|                                              |               |                       |
|                                              |               |                       |
|                                              |               |                       |
|                                              |               |                       |
|                                              |               |                       |
|                                              |               |                       |
|                                              |               |                       |
|                                              |               |                       |
|                                              |               |                       |
|                                              |               |                       |
|                                              |               |                       |
|                                              |               |                       |
|                                              |               |                       |
|                                              |               |                       |
|                                              |               |                       |
|                                              |               |                       |
|                                              |               |                       |
|                                              |               |                       |
|                                              |               |                       |
|                                              |               |                       |
|                                              |               |                       |
|                                              |               |                       |
|                                              |               |                       |
|                                              |               |                       |
|                                              |               |                       |
|                                              |               |                       |
|                                              |               |                       |
|                                              |               |                       |
| Ready                                        | 1x1           | no image              |
|                                              |               |                       |

# Suggested ScandALL PRO Settings for ProSystem *fx*<sup>®</sup> Scan

| Second All DBO Secon Quality                                                                                                    | ··· Controlling co001 tif [1 / 16]                                                                                                    |                                                                                                    |                                                                                          |           |
|----------------------------------------------------------------------------------------------------|----------------------------------------------------------------------------------------------------|----------------------------------------------------------------------------------------------------|------------------------------------------------------------------------------------------|-----------|
| ScandAll PRO - Scan Qualit                                                                                                    | we Mark Zeem Teel Hele                                                                                                    |                                                                                                    |                                                                                          |           |
| <u>File Scan Edit View Pa</u>                                                                                                    | ge <u>Mark Zoom Tool H</u> elp                                                                                                    |                                                                                                    |                                                                                          |           |
|                                                                                                    | - 🖼   🔣 🛛 🔤 🖻                                                                                                    | 🔲   🐶 🔇 🔛                                                                                                    |                                                                                          |           |
| ProSystem fx Sca                                                                                                    | n 🔜 🧔 💦 📑 🖓 🚰                                                                                                    |                                                                                                    |                                                                                          | 25% 🗸 🚺 🗭 |
|                                                                                                    |                                                                                                    |                                                                                                    |                                                                                          |           |
|                                                                                                    | PO BOX 6243                                                                                                    |                                                                                                    |                                                                                          |           |
|                                                                                                    | SIOUX FALLS SD 57117-6243                                                                                                    | And An Tenedological Carlor C. C. and Change State (Second Sciences)                                                      |                                                                                          | <b>^</b>  |
|                                                                                                    |                                                                                                    |                                                                                                    |                                                                                          |           |
| are Note                                                                                                    |                                                                                                    |                                                                                                    |                                                                                          |           |
|                                                                                                    |                                                                                                    | CitiMortgage, Inc.                                                                                                    |                                                                                          |           |
|                                                                                                    |                                                                                                    | For Information Call: 1-800-283-7918<br>Customer Service Hours:                                                           | *                                                                                        |           |
| 1                                                                                                    |                                                                                                    | Monday - Friday 7:00 AM - 12:00 M<br>Saturday - 8:00 AM - 7:00 PM ET                                                      | fidnight ET                                                                              |           |
|                                                                                                    | Conception of the second                                                                                                    | Sunday - 12:00 PM - 11:00 PM ET<br>Or visit our Website at www.citimortga                                                 | age.com ≩ <sub>3</sub> ,                                                                 |           |
| THE STATE OF THE STATE OF THE S |                                                                                                    |                                                                                                    | 84460 M                                                                                  |           |
|                                                                                                    | Account Number:                                                                                                    | Property Address:                                                                                                    | 4-Minister                                                                               |           |
| 2                                                                                                    |                                                                                                    |                                                                                                    | ALC: NOT                                                                                 | =         |
| -                                                                                                    |                                                                                                    | TED (if checked)                                                                                                    |                                                                                          |           |
|                                                                                                    | RECIPIENT'S/LENDER'S name, address, and telephone number<br>CITIMORTGAGE. INC.                                                                                                    | Caution: The amount shown     may not be fully deductible by                                                              | Martana                                                                                  |           |
|                                                                                                    | PO BOX 6243<br>SIOUX FALLS SD 57117-6243                                                                                                    | you. Limits based on the loan<br>amount and the cast and value of<br>the secured property may apply. 2011                 | Interest                                                                                 |           |
| No. 2004 Annual Control Contro | CUSTOMER SERVICE: 1-800-283-7918**                                                                                                    | Also, you may only deduct interest<br>to the entern it was incurred by<br>you, actually paid by you, and not<br>form 1098 | Statement                                                                                |           |
| S                                                                                                    | RECIPIENT'S federal identification no. PAYER'S social security number<br>13.3222578 VXLVL                                                                                                    | Mortgage interest received from payer(s)/borrower(s)*     6 505 12                                                        | Copy B                                                                                   |           |
|                                                                                                    | PAYER'S/BORROWER'S name                                                                                                    | 2 Points paid on purchase of principal residence                                                                          | The information in boxes 1,<br>2, 3, and 4 is important tax<br>is formation and is being |           |
|                                                                                                    | HERE AND AND AND A AND A | \$                                                                                                    | furnished to the Internal<br>Revenue Service. If you are<br>required to file a return, a |           |
| CANON NEWSCOM                                                                                                    | Street address (including apt. no.)                                                                                                    | 3 Refund of overpaid interest.<br>\$                                                                                      | negligence penalty or other<br>sanction may be imposed<br>on you if the IRS determines   |           |
|                                                                                                    | City, State and ZIP code                                                                                                    | 4 Mortgage insurance premiums<br>\$                                                                                       | tax results because you<br>overstated a deduction for<br>this montpage interest or for O |           |
| 4                                                                                                    | Account number (see instructions)                                                                                                    | 5                                                                                                    | these points or because you<br>Gid not report this refund of<br>interest on your refurn. |           |
|                                                                                                    | Form 1098 (kee                                                                                                    | p for your records) Department of the Treasury                                                                            | - Internal Revenue Service                                                               |           |
|                                                                                                    |                                                                                                    | SEE REVERSE SIDE FOR ADDITIONAL INFOR                                                                                     | MATION                                                                                   |           |
|                                                                                                    | PRINCIPAL BALANCE INFORMATION                                                                                                    | RMATION REAL ESTATE TAX INFORM                                                                                            |                                                                                          |           |
|                                                                                                    | Puesto data da an rendea lutencer                                                                                                    |                                                                                                    | 69 400 DH                                                                                | •         |
| Ready                                                                                                    |                                                                                                    | 1x1 25%                                                                                                    | 1 / 16 Pages                                                                             | no mark   |